## Bilieto pirkimas Terminuoto bilieto pirkimas

## **Smart Ticketing**

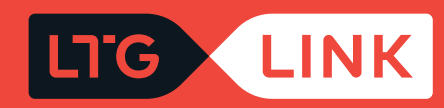

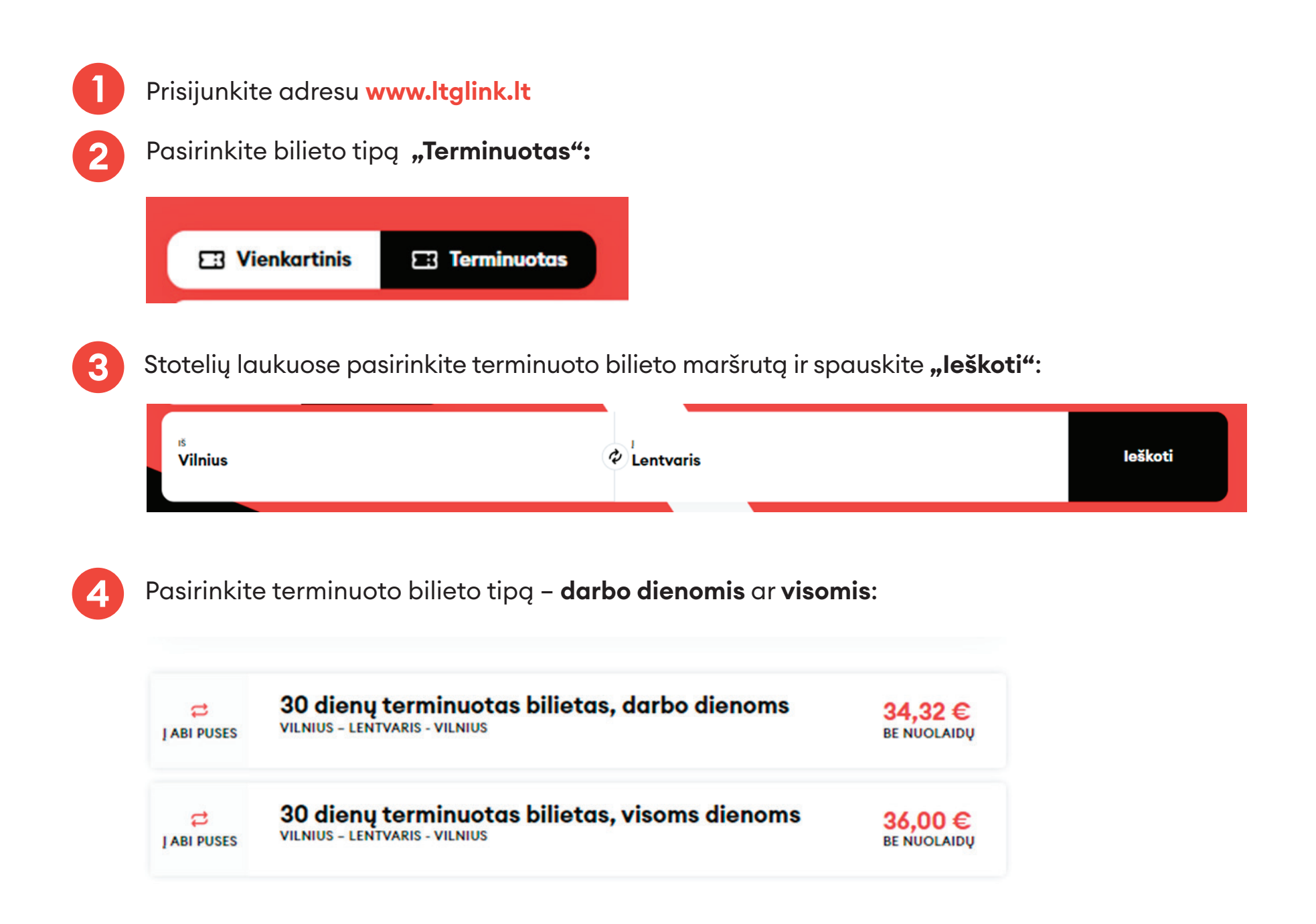

Žemiau pateiktame sąraše pasirinkite keleivio grupę – Suaugęs (Pilna kaina) arba su tam tikromis lengvatomis ar komercinėmis nuolaidomis, jei jos jums priklauso:

| Suaugęs (Pilna<br>kaina)                          | 34,32 € | ۲ | 1 | Ð |
|---------------------------------------------------|---------|---|---|---|
| Studentas (50%<br>lengvata)                       | 17,16 € |   | 0 | Ð |
| Nejgalusis (50%<br>lengvata)                      | 17,16 € |   | 0 | Ð |
| Nejgalusis (80%<br>lengvata)                      | 6,86 €  | - | 0 | Ð |
| Vaikas nuo 7 iki 10<br>metų (50%<br>lengvata)     | 17,16 € |   | 0 | 0 |
| Senjoras nuo 70 iki<br>80 metų (50%<br>lengvata)  | 17,16 € |   | 0 | Ð |
| Senjoras 80 metų ir<br>vyresnis (80%<br>lengvata) | 6,86 €  |   | 0 | 8 |
| Nukentėjęs (50%<br>lengvata)                      | 17,16 € |   | 0 | Ð |
| Nukentėjęs (80%<br>lengvata)                      | 6,86 €  |   | 0 | Ð |
| POLA kortelės<br>turėtojas (80%<br>lengvata)      | 6,86 €  |   | 0 | Ð |

6 Apačioje ties aktyvavimo data pasirinkite datą, kada norime, kad terminuotas bilietas įsigaliotų, ir spaudžiame **"Tęsti pirkimą"**:

| Aktyvavimo data | Ket, 02-10 | (ii) |
|-----------------|------------|------|
|                 |            |      |
| Tęs             | ti pirkimq |      |

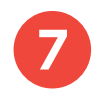

Kitame žingsnyje įveskite keleivio vardą bei pavardę ir spauskite "Patvirtinkite ir tęskite":

Paskutiniame žingsnyje matysite savo pasirinktos kelionės informaciją – pritaikytas nuolaidas bei pasirinktą maršrutą:

**SVARBU:** jei turite dovanų kuponą, jį galite panaudoti apačioje dešinėje pusėje paspaudę **"Pridėti kuponą"**.

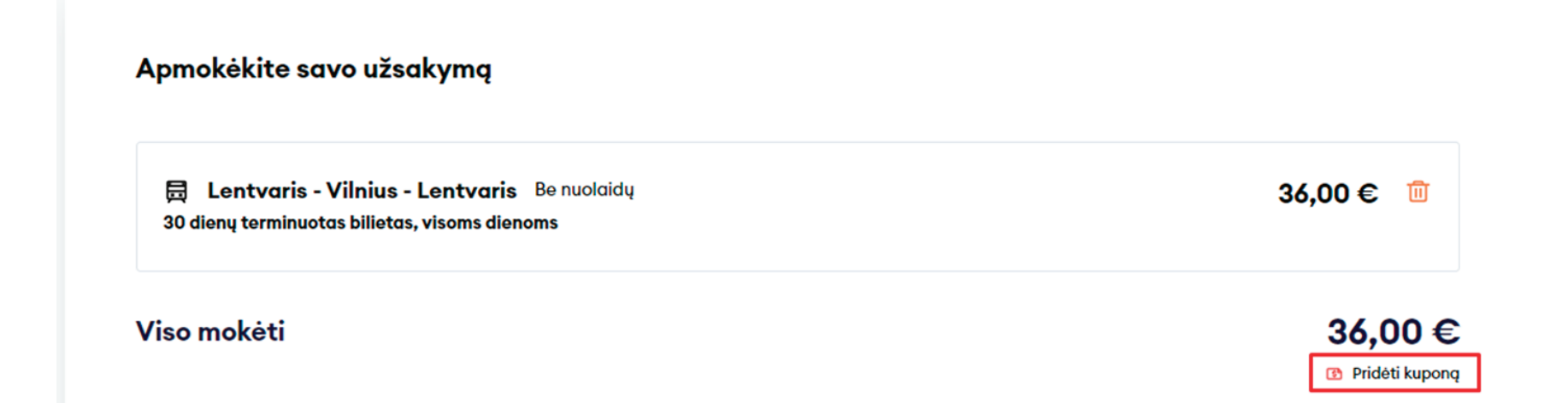

8

Įsitikinę, kad visa kelionės informacija teisinga, įveskite trūkstamus **Mokėtojo duomenis**, pasirinkite **Mokėjimo būdą** – elektronine bankininkyste arba mokėjimo kortele – patvirtinkite, kad perskaitėte ir sutinkate su Paslaugų teikimo sąlygomis ir Privatumo pranešimu, tada spauskite **"Apmokėti"** – iš čia būsite perkelti į "Citadelės" banko "KLIX" platformą, kur galėsite pasirinkti mokėjimo būdą:

| Mokétojo duomenys          | Mokėjimo būdai                                                                                         |
|----------------------------|----------------------------------------------------------------------------------------------------|
| Vardas *                   | <ul> <li>Elektroninė bankininkystė arba mokėjimo kortelė</li> </ul>                                    |
| Jonas                      | Patvirtinu, kad man daugiau nei 14 m. ir sutinku gauti naujienlaiškius su                              |
| Pavardé *                  | tiesioginės rinkodaros pasiūlymais, apklausomis, partnerių pasiūlymais<br>ir kita aktualia informacija |
| Jonaitis                   | Patvirtinu, kad perskaičiau ir sutinku su Paslaugų telkimo sąlygomis ir<br>Privatumo pranešimu*        |
| El. paštas *               |                                                                                                    |
| jonas.jonaitis@jonjonai.lt | Артокес                                                                                                |
| Telefono nr.*              |                                                                                                    |
| +370 🗸 61234567            |                                                                                                    |

Jei norite gauti naujienlaiškius apie "LTG Link" vykdomas akcijas, pasiūlymus ir apklausas – tai galite padaryti uždėję neprivalomą požymį "Patvirtinu, kad man daugiau nei 14 m. ir sutinku gauti naujienlaiškius su tiesioginės rinkodaros pasiūlymais, apklausomis, partnerių pasiūlymais ir kita aktualia informacija".

**SVARBU!** uždėdami varnelę patvirtinate, kad Jums 14 metų.

| Mokétojo duomenys          | Mokėjimo būdai                                                                                 |  |
|----------------------------|------------------------------------------------------------------------------------------------|--|
| Vardas *                   | Elektroninė bankininkystė arba mokėjimo kortelė                                                |  |
| Jonas                      | Patvirtinu, kad man dauaiau nei 14 m. ir sutinku gauti naujienla                               |  |
| 'avardê *                  | tiesioginės rinkodaros pasiūlymais, apklausomis, partnerių pas<br>ir kita aktualia informacija |  |
| Jonaitis                   | Patvirtinu, kad perskaičiau ir sutinku su Paslaugų telkimo sąlyg<br>Privatumo pranešimu*       |  |
| īl. paštas *               | Anmokáti                                                                                       |  |
| jonas.jonaitis@jonjonai.lt |                                                                                                |  |
| lelefono nr.*              |                                                                                                |  |
| +370 (1234567              |                                                                                                |  |

"KLIX" platformoje mokant kortele galima išsaugoti kortelės duomenis, kad kitas mokėjimas būtų greitesnis:

| 3 |                                     |                                                     |
|---|-------------------------------------|-----------------------------------------------------|
|   | VISA 🌒                              |                                                     |
| ) | Mokėkite su <b>klix</b>             | Prisijunk ir mokėk su "Klix"<br>per kelias sekundes |
|   | telės duomenis                      | Arba rankiniu būdu įvesk kort                       |
|   | 🚺 VISA                              | Kortelės numeris                                    |
|   | pavardé                             | Kortelės savininko vardas, p                        |
| 1 | cvv                                 | Galiojimo laikas                                    |
|   | kortelės duomenis, KLIX<br>mas būtų | Išsaugoti mano k<br>kad kitas mokėji<br>greitesnis* |
|   |                                     |                                                     |
|   |                                     |                                                     |
|   | li mokėjimą<br>Enada                | Patvirtint<br>Paslaugą teikia "Citadele"            |

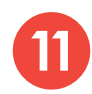

Pasirinkę mokėti per elektroninę bankininkystę, būsite nukreipti į savo banko puslapį:

| Kortelé/Klix      | mokéti iš banko sąskaitos<br>36.00 € LTG LINK UAB (ltglink.lt) |
|-------------------|----------------------------------------------------------------|
| Banko<br>sąskaita | Citadele                                                       |
|                   | MOKEJIMO INICIJAVIMO PASLAUGA                                  |
|                   | SEB<br>MOKĖJIMO INICIJAVIMO PASLAUGA                           |
|                   | SIAULIŲ S BANKAS<br>MOKEJIMO INICIJAVIMO PASLAUGA              |
|                   | • Swedbank •<br>MOKEJIMO INICIJAVIMO PASLAUGA                  |
|                   | A Mokéti 36.00 €                                               |

Po sėkmingo apmokėjimo būsite grąžinti atgal į bilietų pirkimo puslapį ir matysite iššokusį langą su pranešimu, kad jūsų pirkimo operacija sėkmingai baigta:

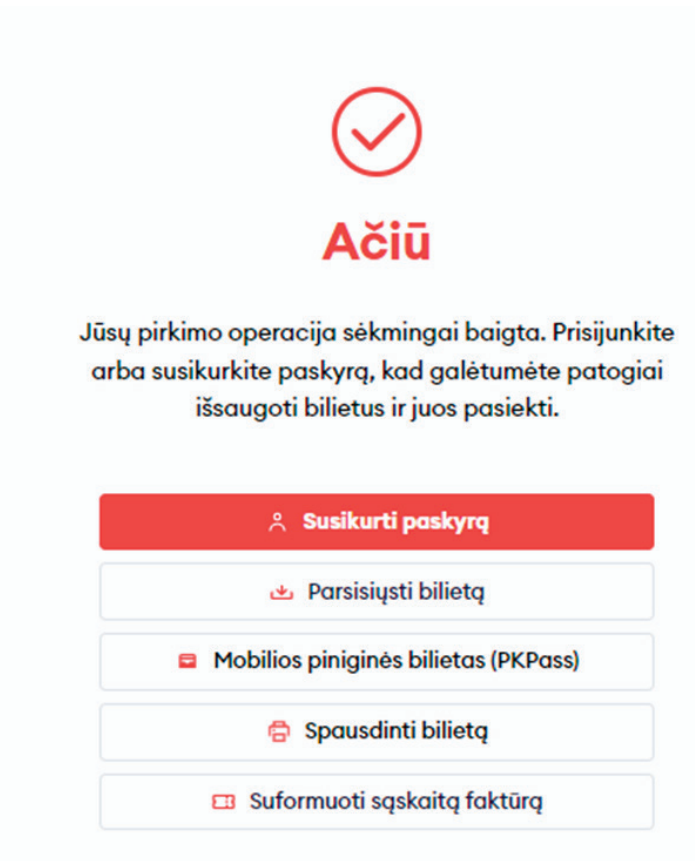

## Sveikiname!

Dabar jau žinote, kaip įsigyti bilietą naujoje bilietų pardavimo sistemoje!